## PARISH PICTORIAL DIRECTORY

## ONLINE SCHEDULING INSTRUCTIONS FOR FAMILY APPOINTMENT SETTING

- ♦ Go to the Universal Church Directories website (www.ucdir.com)
- ♦ Click on the box on the right side of the homepage entitled "click here to schedule your photography session"
- ♦ Enter your church code <u>oh2308</u>
- ♦ Enter your church password smile4
- $\diamond$  Click on the Enter button
- ♦ Click on the desired photography date
- ♦ Click on the Reserve Time button beside the desired photography appointment time
- ♦ Enter the appropriate information in all required fields (indicated by the asterisk)
- ♦ Enter your email address if a confirmation email is desired
- Click on the Schedule Appointment button at the bottom of the screen to reserve the photography appointment time in your family's name
- If you have more than six family members being photographed, please reserve two appointments consecutively (such as 6:00 and 6:10)
- ♦ Print the next screen to use as a reminder of your family's photography appointment
- Contact your church's online scheduling administrator, Karen Kane (513-367-9086 x. 221) to change or cancel your photography appointment.